## HOW TO MAKE OVER \$1500 A MONTH!

EARN FREE MONEY USING SEARCH ENGINES http://www.mysearchfunds.co.uk/apply001.asp?Friend=80946 Yahoo and Google regularly pay sources like searchfunds to attract searches to their sites.

Alright folks, feel free to skip down to the section "SHOW ME THE £££!" if you're not much for reading.

We all know there are fake "get rich quick" schemes all around the internet. They all quote the same "Make 100 times as much \$\$\$ as you're now doing, in only 7 minutes a day!"

That might have been a little bit of an exaggeration, but what I'm saying is those are just unrealistic. I'm not going to show you how to get RICH.

However, I am going to show you a method that can help you get a decent lump of extra cash. The title says \$1500/mo. You can go beyond that goal if you put in some effort. Want to know the best part? \$50/mo could be achievable by doing something you already do on the computer just a little differently. Confused? Don't worry it'll all be explained soon enough.

## SHOW ME THE £££!

Ok, before we get started lets go over the requirements for this method. You are going to need:

• A PayPal Account (Register for Free at <u>http://paypal.com</u> or .co.uk!)

• An Internet Connection (Which I'm guessing you already have if you downloaded this pdf!!!

• Some Time on your hands! Like said before, the more time you spend the more \$\$\$ you're going to get back. An hour a day could give the results in this pdf easily!

That's right no other investment needed than what has been listed!

Ok here is the site that is going to pay you!

http://www.mysearchfunds.co.uk/apply001.asp?Friend=80946

Register at that URL and you can use your real e-mail address. They will not spam you! Whats the point when they earn money while YOU do!

That site pretty much gives you all the info, but let's go over it anyway.

They pay you for using their search engine (I'm sure you already use a search engine on a regular basis).

They pay you  $\frac{1}{2}$  of whatever they make as profit per click.

Now adsense/ypn payouts average from anywhere to \$0.05 per click to the semi-rare \$0.50 click with the average being around \$0.20 - \$0.25 per click.

So that's how much the website gets paid. That's on average \$0.10 per a click for you. So it would take about 15,000 clicks to reach \$1500. You're probably thinking there isn't any way I could do that much in a month, but let's do some math.

```
15000 (clicks) divided by 30 (days in a month) = 500 (clicks per day)
```

It takes about 10 seconds to do a search and click the **first sponsored link** even with a slow internet connection. So you could do about 6 in a minute.

60 (seconds in a minute) divided by 10 (seconds to fulfill one search) = 6/min

So you need 500 clicks a day and could do 6 per minute.

#### 500 divided by $6 = 83 \frac{1}{3} \text{ mins} (1 \text{ hr } 23 \text{ mins } 20 \text{ seconds})$

So for a little bit over an hour a day you could make \$1500 a month! This is being extremely modest by the way. Keep in mind that faster Internet Connections can do the search in about 2-3 seconds and that every now and then there will be the \$0.50 per click days.

However, there are some important rules to follow while doing this. Since they are a legit company they are strict on banning users who don't obey their terms of service. Some important rules are:

• No autosearching tools! They will detect you!

• No typing in fake searches.

You must be a human and search realwords. For example, "alskdjfasdio" is not a real search and will get you banned.

Now the revenue won't show until the next working day no matter how many searches you do. So don't get let down when you don't see any earnings for your searches the first day. As mentioned before they pay securely by Paypal so make sure to give your Paypal e-mail by clicking on "Give My Payment Details" on the member's page under "My Earnings".

Ok that's pretty much all there is to it! I told you its easy extra money! http://www.mysearchfunds.co.uk/apply001.asp?Friend=80946 HAPPY EARNING!

# The Dummy's Guide to Data Analysis Using SPSS

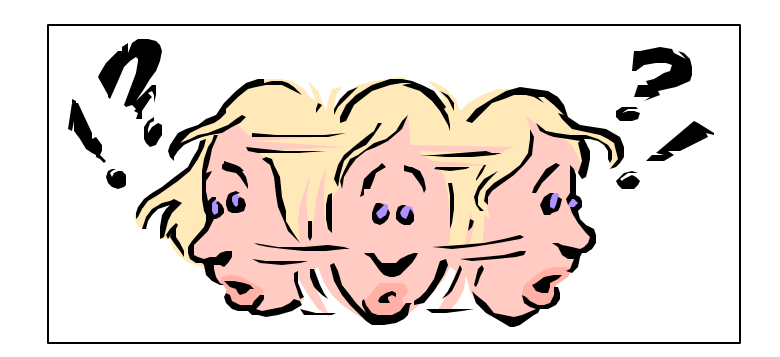

## Mathematics 57 Scripps College

Amy Gamble April, 2001

> © Amy Gamble 4/30/01 All Rights Rerserved

## TABLE OF CONTENTS

PAGE

#### **Tests for Numeric Data**

| 1. | Z-Scores                                                       | 1 |
|----|----------------------------------------------------------------|---|
| 2. | Helpful Hints for All T-Tests                                  | 2 |
| 3. | One Group T-Tests                                              | 2 |
| 4. | Independent Groups T-Test                                      | 3 |
| 5. | Repeated Measures (Correlated Groups or Paired Samples) T-Test | 3 |
| 6. | Independent Groups ANOVA                                       | 4 |
| 7. | Repeated Measures (Correlated Groups or Paired Samples) ANOVA  | 4 |
| 8. | Correlation Coefficient                                        | 4 |
| 9. | Linear Regression                                              | 5 |

#### **Tests for Ordinal Data**

| 1. | Helpful Hints for All Ordinal Tests | .7 |
|----|-------------------------------------|----|
| 2. | Kruskal – Wallis H.                 | .7 |
| 3. | Friedman's                          | .7 |
| 4. | Spearman's                          | .7 |
|    | L                                   |    |

#### **Tests for Nominal Data**

| 1. | Helpful Hints for All Nominal Tests               | .8 |
|----|---------------------------------------------------|----|
| 2. | Chi-Square Goodness-of-Fit                        | .8 |
| 3. | Chi-Square Independence                           | .8 |
| 4. | Cochran's Q                                       | .8 |
| 5. | Phi or Cramer's V (Correlations for Nominal Data) | .9 |

ii

## For All Tests

- Remember that the Significance (or Asymp. Sig. in some cases) needs to be **less than** 0.05 to be significant.
- The Independent Variable is always the variable that you are predicting something about (i.e. what your Ha predicts differences between, as long as your Ha is correct). The Dependent Variable is what you are measuring in order to tell if the groups (or conditions for repeated measures tests) are different. For correlations and for Chi-Square, it does not matter which one is the Independent or Dependent variable.
- H<sub>a</sub> always predicts a difference (for correlations, it predicts that r is different from zero, but another way of saying this is that there is a significant correlation) and H<sub>o</sub> always predicts no difference. If your H<sub>a</sub> was directional, and you find that it was predicted in the wrong direction (i.e. you predicted A was greater than B and it turns out that B is significantly greater than A) you should still accept H<sub>o</sub>, even though H<sub>o</sub> predicts no difference, and you found a difference in the opposite direction.
- If there is a WARNING box on your Output File, it is usually because you used the wrong test, or the wrong variables. Go back and double check.

## **Tests For Numeric Data**

#### Z-Scores (Compared to Data )

#### Analyze → Descriptive Statistics → Descriptives

- Click over the variable you would like z-scores for
- Click on the box that says **Save Standardized Values as Variables**. This is located right below the box that displays all of the variables.
- If means and standard deviations are needed, click on **Options** and click on the boxes that will give you the means and standard deviations.
- The z-scores will not be on the Output File!!!
- They are saved as variables on the Data File. They should be saved in the variable that is to the far right of the data screen. Normally it is called z, and then the name of the variable (e.g. ZSLEEP)
- Compare the z-scores to the critical value to determine which z-scores are significant. Remember, if your hypothesis is directional (i.e. one-tailed), the critical value is + or -1.645. If your hypothesis is non-directional (i.e. two-tailed), the critical value is + or -1.96.

#### Z-Scores Compared to a Population Mean and Standard Deviation:

- The methodology is the same except you need to tell SPSS what the population mean and standard deviation is (In the previous test, SPSS calculated it for you from the data it was given. Since SPSS cannot calculate the population mean and standard deviation from the class data, you need to plug these numbers into a formula).
- Remember the formula for a z-score is:

$$z = \frac{\overline{X} - \boldsymbol{m}}{\boldsymbol{s}}$$

• You are going to transform the data you got into a z-score that is compared to the population by telling SPSS to minus the population mean from each piece of data, and then dividing that number by the population standard deviation. To do so, go to the DATA screen, then:

#### Transform → Compute

- Name the new variable you are creating in the **Target Variable** box (ZUSPOP is a good one if you can't think of anything).
- Click the variable you want z-scores for into the **Numeric Expression** box. Now type in the z-score formula so that SPSS will transform the data to a US population z-score. For example, if I am working with a variable called Sleep, and I am told the US population mean is 8.25 and that the US population standard deviation is .50, then my **Numeric Expression** box should look like this:

• Compare for significance in the same way as above.

#### For All T-Tests

• The significance that is given in the Output File is a two-tailed significance. Remember to divide the significance by 2 if you only have a one-tailed test!

#### For One Group T-Tests

#### Analyze → Compare Means → One-Sample T Test

- The Dependent variable goes into the **Test Variables** box.
- The hypothetical mean or population mean goes into the **Test Value** box. **Be Careful!!!** The test value should be written in the same way the data was entered for the dependent variable. For example, my dependent variable is "Percent Correct on a Test" and my population mean is 78%. If the data for

the "Percent Correct on a Test" variable were entered as 0.80, 0.75, etc., then the vest value should be entered as 0.78. If the data were entered as 90, 75, etc., then the test value should be entered as 78. In order to know how the data were entered, click on the Data File screen and look at the data for the dependent variable.

#### **For Independent Groups T-Tests**

#### Analyze → Compare Means → Independent-Samples T Test

- The Dependent Variable goes in the **Test Variable** box and the Independent variable goes in the **Grouping Variable** box.
- Click on Define Groups and define them. In order to know how to define them, click on Utilities → Variables. Click on the independent variable you are defining and see what numbers are under the value labels (i.e. usually it's either 0 and 1 or 1 and 2). If there are more than two numbers in the value labels then you cannot do a t-test unless you are using a specified cut-point (i.e. if there are four groups: 1 = old women, 2 = young women, 3 = old men, 4 = young men, and you simply wanted to look at the differences between men and women, you could set a cut point at 2). If there are no numbers, you should be using a specified cut-point. If you have more than two numbers in the value labels, or if you have no numbers in the value labels, and no cut-point has been specified on the final exam you are doing the wrong kind of test!!!!
- On the Output File: Remember, this is a t-test, so ignore the F value and the first significance value (Levene's Test). Also, ignore the **equal variances not assumed** row.
- Before accepting Ha, be sure to look at the means!!! If I predict that boys had a higher average correct on a test than girls and my t-test value is significant I may say, yes, boys got more correct than girls. However, this t-test could be significant because girls got significantly more correct than boys!! (Therefore, Ha was predicted in the wrong direction!) In order to know which group got significantly more correct than the other, I need to look at the means and see which one is bigger!!

#### For Repeated Measures (a.k.a Correlated Groups, Paired Samples) T- Test

#### Analyze → Compare Means → Paired-Samples T Test

Click on one variable and then click on a second variable and then click on the arrow that moves the pair of variables into the **Paired Variables** box. [In order to make things easier on yourself, click your variables in, in order of your hypotheses. For example, if you are predicting that A is greater than B, click on A first. This way, you should expect that your t value will be positive. If the test is significant, but your t value is negative, it means that B was significantly greater than A!! (So H<sub>a</sub> was predicted in the wrong direction and you should accept H<sub>o</sub>). If you are predicting that A is less than B, then click on A first. This way, you

should expect that the t value will be negative. If the test is significant but the t value is positive, you know that it means that B was significantly less than A (so  $H_a$  was predicted in the wrong direction, and you should accept  $H_o$ ).]

#### **For Independent Groups ANOVA**

#### Analyze → General Linear Model→ One-Way ANOVA

- Put the Dependent variable into the **Dependent List** box. Put the Independent variable into the **Factor** box.
- Click on the **Post Hoc** box. Click on the **Tukey** box. Click **Continue**.
- If means and standard deviations are needed, click on the **Options** box. Then click on **Descriptive**.

#### For Repeated Measures (a.k.a. Correlated Groups, Paired Samples) ANOVA

#### Analyze → General Linear Model → Repeated Measures

- Type in the within-subject factor name in the **Within-Subject Factor Name** box. This cannot be the name of a pre-existing variable. You will have to make one up.
- Type in the number of levels in the **Number of levels** box. How do youknow how many levels there are? If my within-subject factor was "Tests" and I have a variable called "Test 1" a variable called "Test 2" and a variable called "Test 3," then I would have 3 levels. In other words, the number of levels equals the number of variables (that you are examining) that correspond to the within-subject factor.
- Click on **Define**.
- Put the variables you want to test into the **Variables** box. Preferably, put them in the right order (if there is an order to them). This will keep you from getting confused. For example, I should put in my "Test 1" variable in first, my "Test 2" variable in second, etc.
- For post hoc tests, click on Options, highlight the variable, move it into **Display Means For** box, click on **Compare Main Effects**, change **Confidence Interval Adjustment** to **Bonferonni** (the closest we can get to Tukey's Test). You may also want to click on **Estimates of Effect Size** for eta<sup>2</sup>.
- Remember to look at the **Tests of Within-Subjects Effects** box for your ANOVA results.

#### Correlation Coefficient (r)

#### Analyze $\rightarrow$ Correlate $\rightarrow$ Bivariate

- Make sure that the **Pearson** box (and only the **Pearson** box) has a check in it.
- Put the variables in the **Variables** box. Their order is not important.

- Select your tailed significance (one or two-tailed) depending on your hypotheses. Remember directional hypotheses are one-tailed and non-directional hypotheses are two-tailed.
- If means and standard deviations are needed, click on **Options** and then click on **Means and Standard Deviations**.

#### **Linear Regression**

#### Graphs $\rightarrow$ Scatter $\rightarrow$ Simple

- This will let you know if there is a linear relationship or not.
- Click on **Define**.
- The Dependent variable (criterion) should be put in the **Y-axis** box and the Independent variable (predictor) should be put in the **X-axis** box and hit **OK**.
- In your Output: Double click on the scatterplot. Go to Chart → Options. Click on Total in the Fit Line box, then OK.
- Make sure it is more-or-less linear. The next step is to check for normality.

#### Graphs $\rightarrow$ Q-Q

- Put both variables into the Variable box. Hit OK.
- Look at the Normal Q-Q Plot of ...., not the Detrended Normal Q-Q of ... box. If the points are a "smiley face" they are negatively-skewed. This means you will have to raise them to a power greater than one. If the points make a "frown face" then they are positively-skewed. This means you will have to raise them to a power less than one (but greater than zero). To do this, go to the DATA screen then:

#### Transform → Compute

- Give the new variable a name in the **Target Variable** box. Since you will be doing many of these (because it is a guess and check) it may be easiest to name it the old variable and then the power you raised it to. For example, SLEEP.2 if I raised it to the .2 power, or SLEEP3 if I raised it to the third power.
- Click the old variable (that you want to change) into the **Numeric Expressions** box. Type in the exponent function (\*\*), and then the power you want to raise it to. Hit **OK**.
- Redo the Q-Q plot with the NEW variable (i.e. SLEEP.2, and not SLEEP).
- Repeat until you have the best fit data. The variable that you created with the best-fit data (i.e. SLEEP.2) will be the variable that you will use for the REST OF THE REGRESSION (no more SLEEP).
- The next step is to remove Outliers. To do so, run a regression:

#### Analyze $\rightarrow$ Regression $\rightarrow$ Linear

- Click on **Save** and then click on **Cook's Distance**. Like the z-scores, these values will NOT be in your Output file. They will be on your Data file, saved as variables (**COO-1**).
- Do a Boxplot:

#### Graphs → Boxplot

- Click on Simple and Summaries of Separate Variables.
- Put Cook's Distance (COO\_1) into the **Boxes Represent** box. Put a variable that will label the cases (usually ID or name) into the **Label Cases by** box.
- Double click on the Boxplot in the Output file in order to enlarge it and see which cases need to be removed (those lying past the black lines). Keep track of those cases. (Some people prefer to take out only extreme outliers, those marked by a \*.)
- Go back to the Data file. Find a case you need to erase. If you highlight the number to the far left (in the gray), it will highlight all of the data from that case. Then go to Edit → Clear. Repeat this for all of the outliers. ERASE FROM THE BOTTOM OF THE FILE, WORKING UP; IF YOU DON'T THE ID NUMBERS WILL CHANGE AND YOU'LL ERASE THE WRONG ONES! DO NOT RE-RUN THE BOXPLOT LOOKING FOR MORE OUTLIERS! Once you have cleared the outliers from the first (and hopefully only) boxplot, you can continue.
- Now re-run the regression.
- Remember: R tells you the correlation. R<sup>2</sup> tells you the proportion of variance in the criterion variable (Dependent variable) that is explained by the predictor variable (Independent variable). The F tells you the significance of the correlation. The predicted equation is: (B constant) + (Variable constant)(Variable). Where B constant is the number in the column labeled B, in the row labeled (constant), and where Variable constant is the number in the column labeled B and in the row that has the same name as the variable [under the (constant) row].

### **Tests For Ordinal Data**

- Remember, since this is ordinal data, you should not be predicting anything about means in your Ha and Ho. Also, you should not be reporting any means or standard deviations in your results paragraphs.
- Therefore, if you need to report medians and/or ranges go to Analyze → Descriptive Statistics → Frequencies. Click on Statistics and then click on the boxes for median and for range.

#### Kruskal-Wallis

#### Analyze $\rightarrow$ Nonparametric Tests $\rightarrow$ K Independent Samples

- Make sure the Kruskal-Wallis H box (and this box only) has a check mark in it.
- Put the Dependent variable in the **Test Variable List** box and put the Independent variable in the **Grouping Variable** box.
- Click on **Define Range**. Type in the min and max values (if you do not know what they are you will have to go back to **Utilities** → **Variables** to find out and then come back to this screen to add them in).

#### Friedman's Test

#### Analyze → Nonparametric Tests → K Related Samples

- Make sure that the **Friedman** box (and only that box) has a check mark in it.
- Put the variables into the **Test Variables** box.
- In the Output File: Even though it says Chi-Square, don't worry, you did a Friedman's test (as long as you had it clicked on).

#### Spearman's Correlation (r<sub>s</sub>)

#### Analyze → Correlate → Bivariate

- Click on the **Pearson** box in order to turn it OFF! Click on the **Spearman** box in order to turn it ON!
- Choose a one or two-tailed significance depending on your hypotheses.
- Put variables into the **Variable** box.

### **Tests for Nominal Data**

- Remember, since this is for nominal data, your hypotheses should not be predicting anything about means. In addition, you should not be reporting any means, standard deviations, medians, or ranges in your results paragraphs.
- In order to determine the mode go to Analyze → Descriptive Statistics → Frequencies. Click on the Statistics box and then click on the mode box.

#### Chi-Square Goodness-of-Fit

#### Analyze → Nonparametric Tests → Chi Square

- Put the variable into the **Test Variable List**.
- If all of the levels in your variable are predicted to be equal, click on All Categories Equal.
- If there is a predicted proportion that is not all equal (i.e. 45% of the US population is male and 55% is female) then you need to click on the Values box. In order to know which value you enter in first (i.e. 45% or 55%) you need to look at which one (male or female) was coded first. To do this, go to Utilities → Variables and click on the variable you are interested in. The one with the smallest number (i.e., if male was coded as 1 and female was coded as 2, males would have the smaller number) is the one whose predicted percentage gets entered first. In this case, since male was coded as one, the first value I would enter into the Values box would be 45%. The second would be 55%.

#### **Chi-Square Independence**

#### Analyze $\rightarrow$ Descriptive Statistics $\rightarrow$ Crosstabs

- Put one variable into the **Rows** box and one into the **Columns** box. It does not matter which variable is put into which box.
- Click on Statistics. Click on Chi-Square.
- In the Output File: Look at one of the two boxes that compare variable A to variable B. Ignore the box that compares variable A to variable A, and the box that compares variable B to variable B (you will know which ones these are because they have a chi-square value of 1.00 a perfect correlation because it correlated with itself).

#### Cochran's Q

#### Analyze → Nonparametric Tests → K Related Samples

- Click on Friedman to turn it OFF! Click on Cochran's Q to turn it ON!
- If there are more than two groups, and you need to tell which groups are significantly different from each other, the only way you can do this is by doing

many Cochran's Q tests using only two groups. Therefore, you have to test every combination. For example, if there are three groups, you have to do one Cochran's Q test between group 1 and 2, one test between group 1 and 3, and one test between group 2 and 3 (so let's hope he doesn't ask you to do that!!).

#### Cramer's V or Phi (Correlation for Nominal Data)

• Do a Chi-Square Independence except you need also to click on **Statistics** and then click on the **Phi and Cramer's V** box, and the **Contingency Coefficient** box.